# D-Link Quick Installation Guide

Dieses Produkt kann mit jedem aktuellen Webbrowser eingerichtet werden (Internet Explorer 5.x, Netscape Navigator

D-Link AirPlus™

/I <u>-900AP+</u>

## Vor dem Start

 Es empfiehlt sich, zum Konfigurieren des DWL-900AP+ einen an einen Router angeschlossenen Computer mit einem Ethernet-Adapter zu verwenden. Die Standard-IP-Adresse des DWL-900AP+ ist 192.168.0.50, und die Subnetz-Maske ist 255.255.255.0. Sie müssen eine statische IP-Adresse zuweisen, die im selben Bereich wie die IP-Adresse des DWL-900AP+ liegt. Hinweise zum Zuweisen einer statischen IP-Adresse für Ihren Netzwerkadapter finden Sie im Handbuch auf der CD-ROM.

# Überprüfen Sie den Verpackungsinhalt

Die folgenden Artikel gehören zum Lieferumfang des DWL-900AP+:

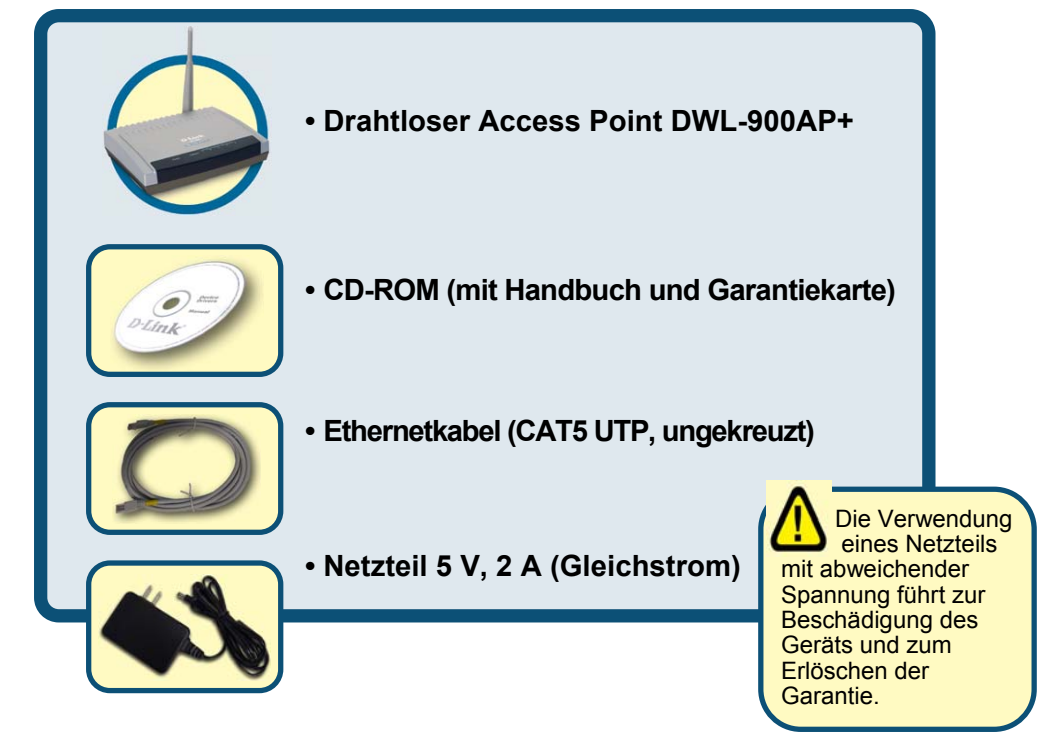

Sollte eines dieser Teile fehlen oder beschädigt sein, wenden Sie sich an Ihren Fachhändler.

© 2002 D-Link Systems, Inc. Alle Rechte vorbehalten. Warenzeichen und eingetragene Warenzeichen sind Eigentum ihrer jeweiligen Rechteinhaber. Änderungen vorbehalten DWL-900AP+.05082002

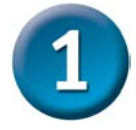

### Access Point DWL-900AP+ am Netzwerk anschließen

- A. Schließen Sie zunächst das Netzteil an der Buchse auf der Rückseite des DWL-900AP+ an. Stecken Sie das Netzteil in eine Steckdose. Die LED-Betriebsanzeige leuchtet und zeigt damit den ordnungsgemäßen Betrieb des Geräts an.
- B. Schließen Sie ein Ende eines ungekreuzten Ethernetkabels an den Ethernet-Anschluss auf der Rückseite des DWL-900AP+ und das andere Ende des Kabels an einen Ethernet-Breitbandrouter (z. B.

D-Link DI-604) oder **Switch** (z. B. D-Link DSS-5+) an. Hinweis: Der Router oder Switch muss an den Computer angeschlossen sein, der zum Konfigurieren des DWL-900AP+ verwendet werden soll. Die LED "Link" leuchtet und zeigt dadurch an, dass eine Verbindung hergestellt wurde.

C. Computer mit WLAN-Adaptern gemäß 802.11b können mit dem DWL-900AP+

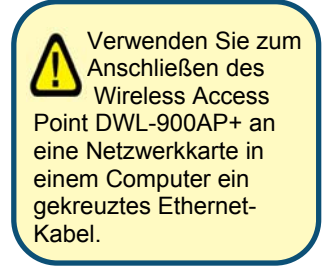

eine Verbindung aufnehmen. Die Modelle AirPlus Wireless Cardbus Adapter DWL-650+ und AirPlus Wireless PCI Adapter DWL-520+ können im Lieferzustand mit den Standardeinstellungen Verbindung mit dem DWL-900AP+ aufnehmen.

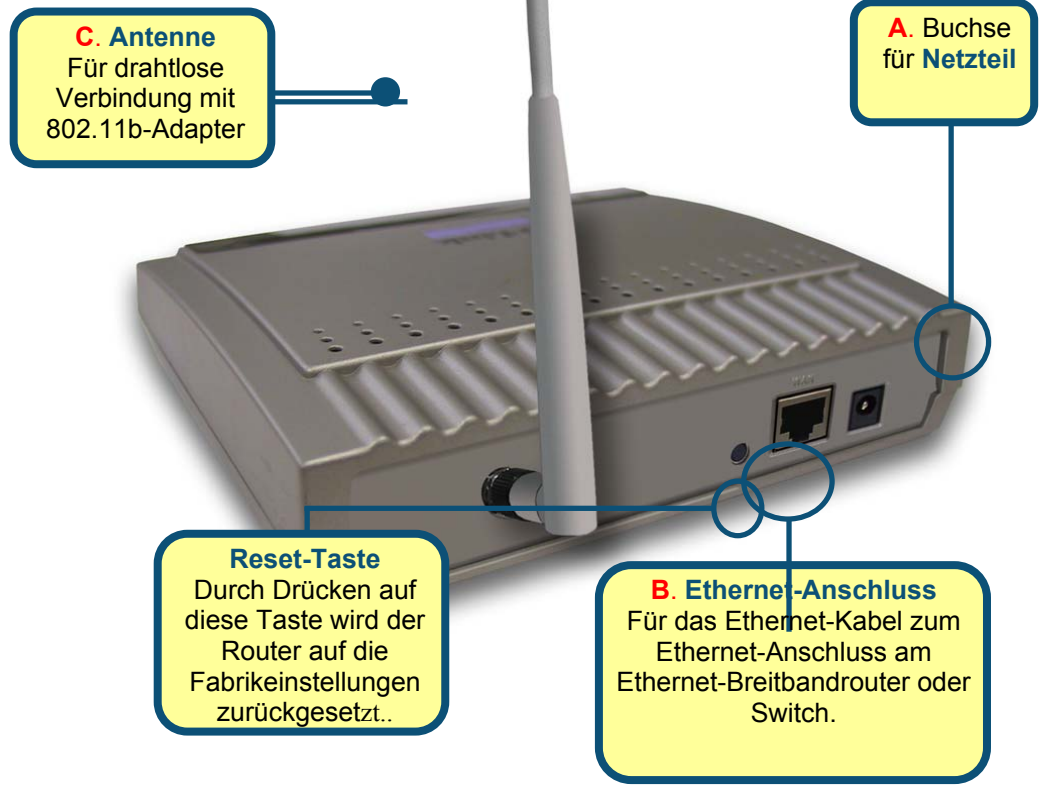

Wenn Sie die Schritte gemäß dieser *Kurzanleitung für die Installation* ausgeführt haben, entspricht Ihr Netzwerk sinngemäß folgender Darstellung:

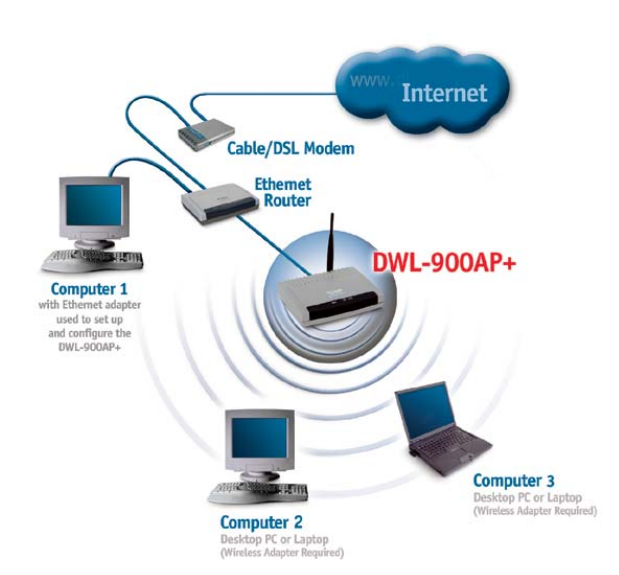

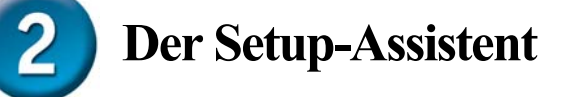

| Starten Sie den                                        | 🚰 DWL-900AP+ - Microsoft Internet Explorer |
|--------------------------------------------------------|--------------------------------------------|
| Webbrowser, und geben                                  | File Edit View Favorites Tools Help        |
| Adressfeld                                             | Address 1 http://192.168.0.50/             |
| "http://192.168.0.50" ein.<br>Drücken Sie anschließend |                                            |
| die Eingabetaste.                                      | Connect to 192.158.0.50                    |
| Das Anmelde-<br>d <u>ialogfeld wird angezeig</u> t.    |                                            |
| Geben Sie im Feld<br>"Username" den                    | DWL-900AP+                                 |
| Benutzernamen <b>"admin"</b><br>ein und lassen Sie das | User name:                                 |
| Feld "Password" frei.                                  | Password:                                  |
|                                                        | I <u>R</u> emember my password             |
|                                                        |                                            |
|                                                        | OK Cancel                                  |
|                                                        |                                            |

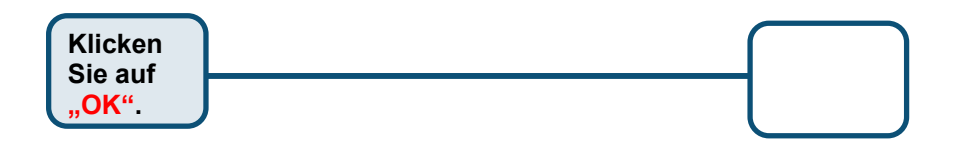

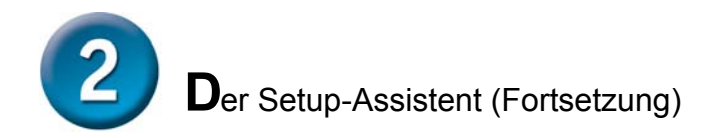

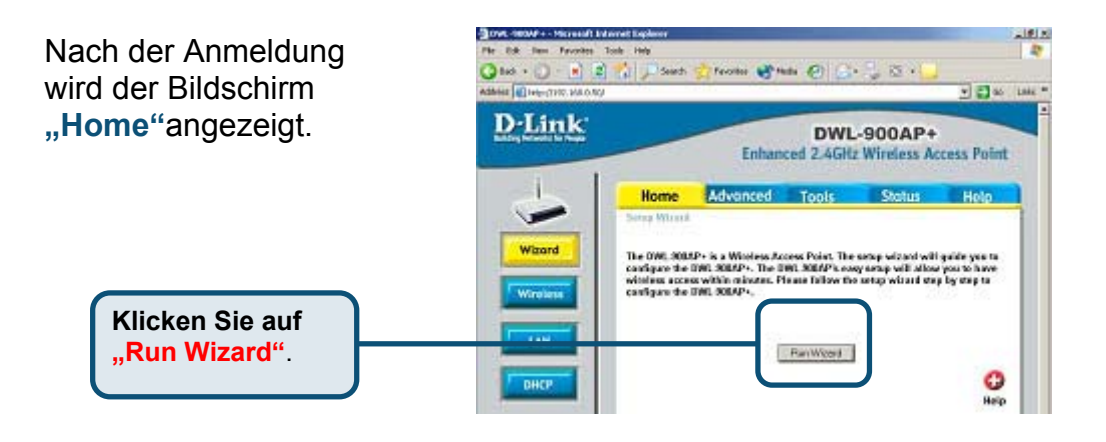

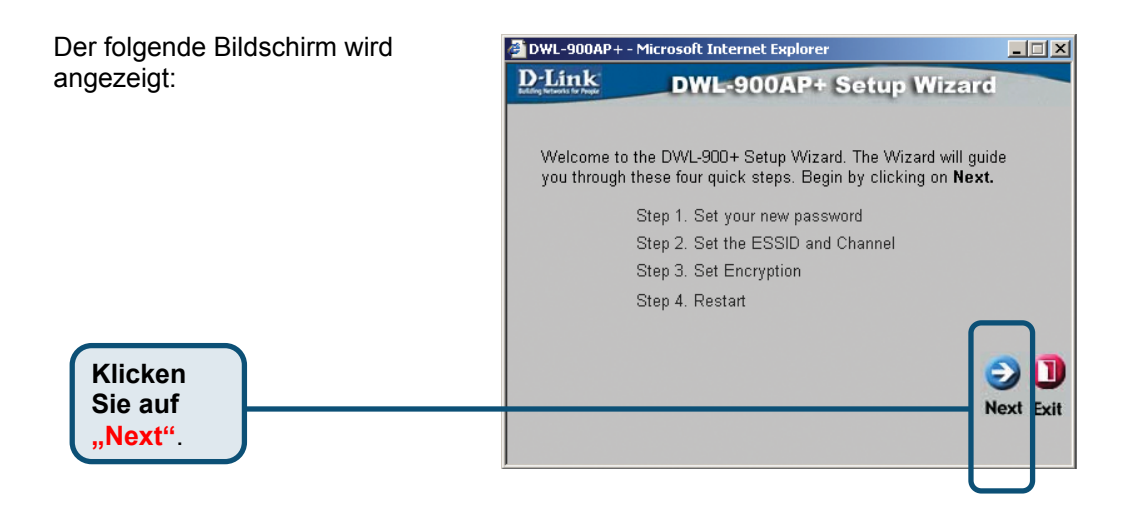

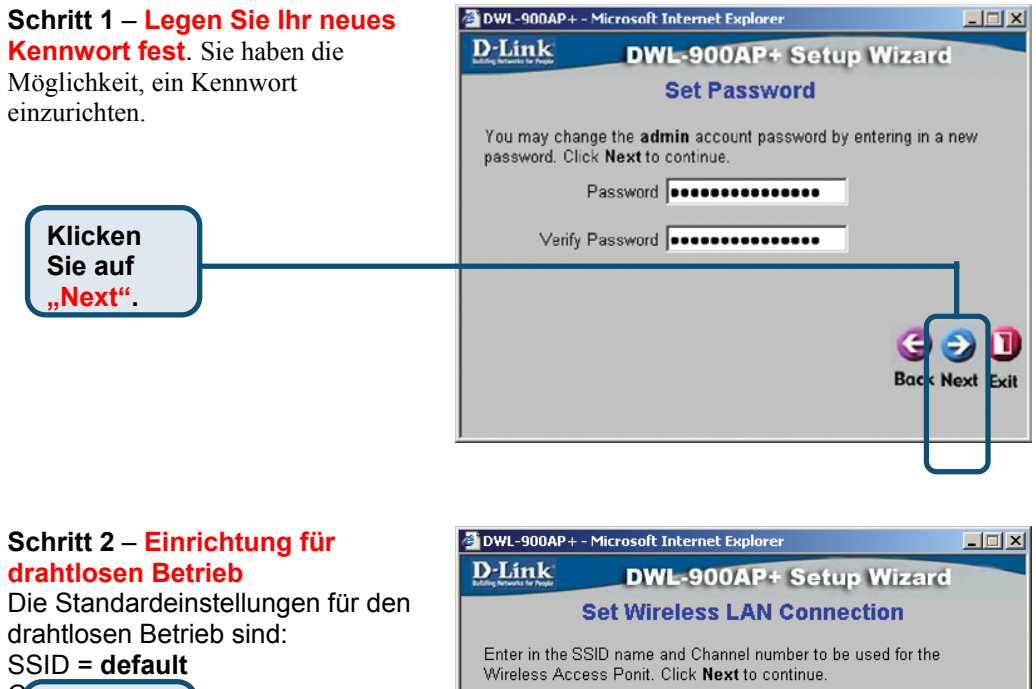

SSID = default Wireless Access Ponit. Click Next to continue. Klicken Sie auf "Next". Sen. Klicken Sie auf Sie auf Sie a

| Schritt 3 – Verschlüsselung<br>Das Modell DWL-900AP+ ist für die<br>drahtlose Verschlüsselung in 64-,<br>128- und 256-Bit-Stärke geeignet.<br>In der Standardeinstellung ist die<br>Verschlüsselung deaktiviert. Zur<br>Erhöhung der Sicherheit der<br>drahtlosen Kommunikation können<br>Sie die<br>Verschlüsselungseinstellungen<br>är<br>Klicken<br>Sie auf | OWL-900AP+ - Microsoft Internet Explorer  DWL-900AP+ Setup Wizard  If you wish to use encryption,enable it here and enter the encryption Key Values.Click Next to continue.  Wep C Enable C Disable  Wep encryption 64Bit  Key 1  Get Next Exit  Back Next Exit |
|----------------------------------------------------------------------------------------------------|----------------------------------------------------------------------------------------------------|
| Next"                                                                                                    |                                                                                                    |

Next Exit

Bo

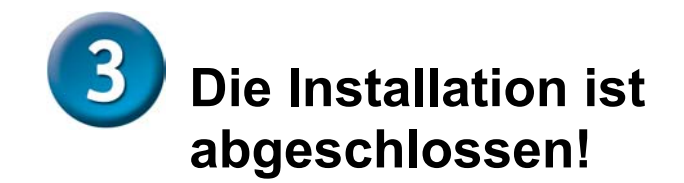

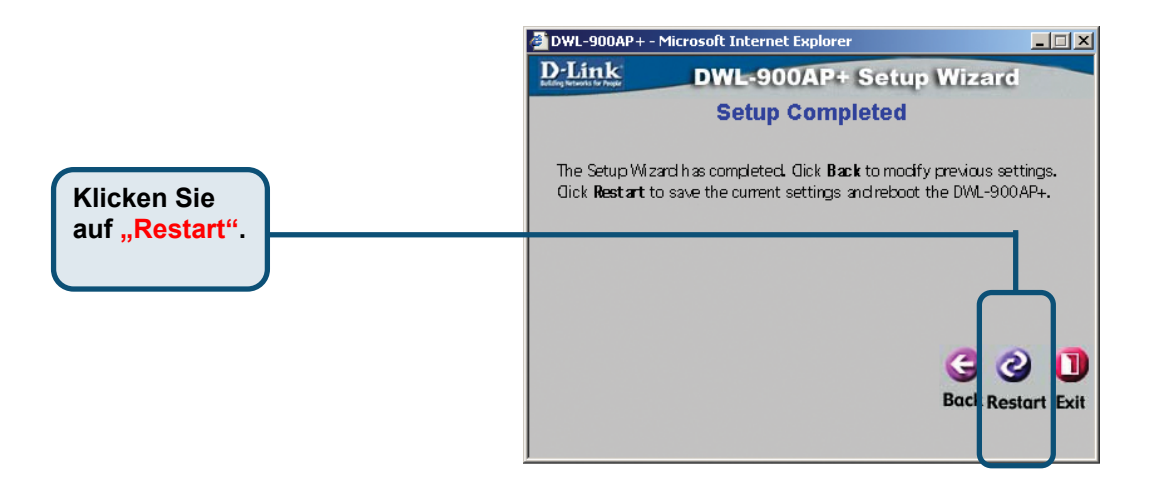

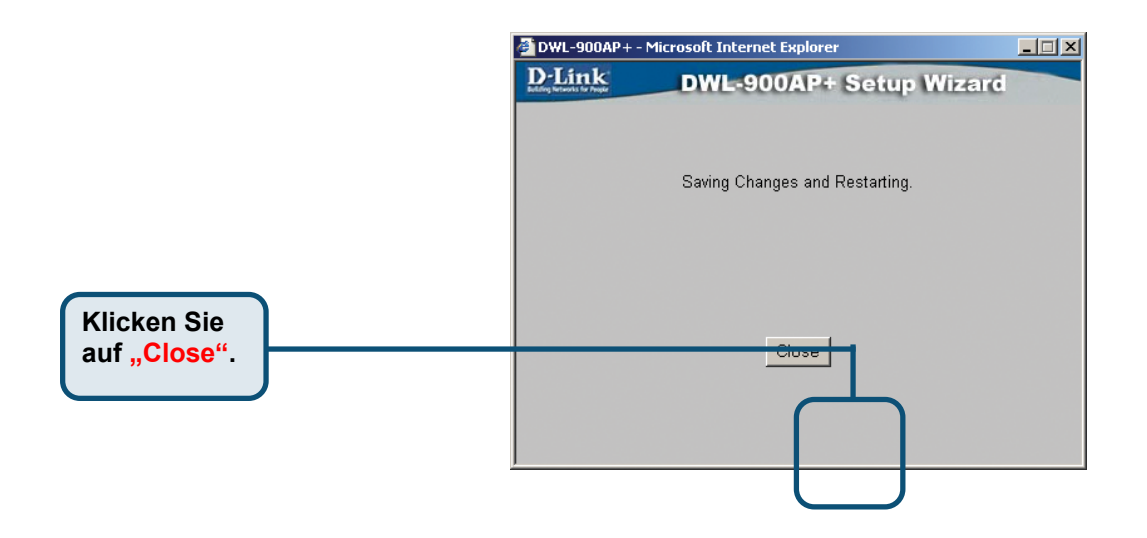

Abschließend wird wieder die Registerkarte "Home" angezeigt.

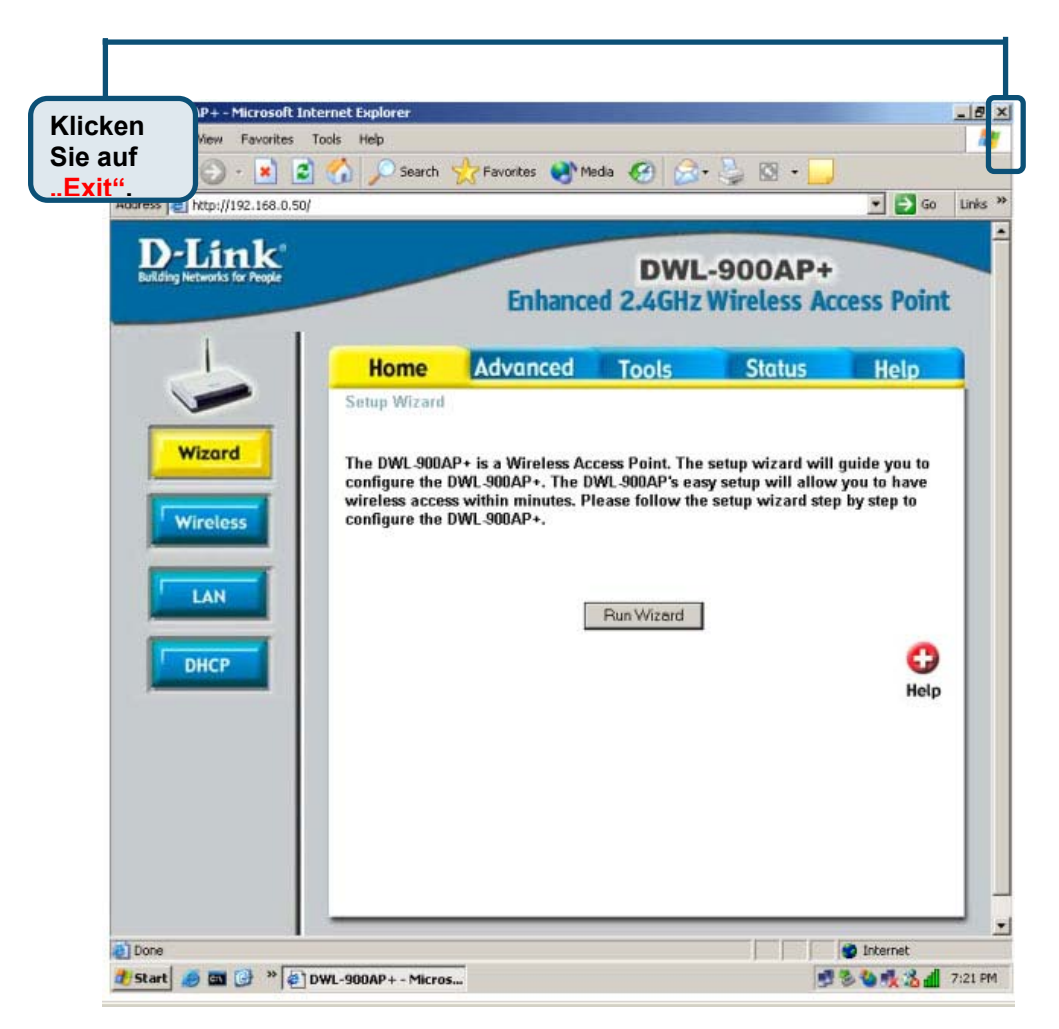

Weitere Informationen, zum Beispiel zu zusätzlichen Einstellungen, finden Sie auf den Registerkarten "**Advanced**", "**Tools**" und "**Status**" auf der webbasierten Verwaltungsoberfläche oder im Handbuch auf der CD-ROM.

## Technische Unterstützung

Aktualisierte Versionen von Software und Benutzerhandbuch finden Sie auf der Website von **D-Link** unter <u>www.dlink.de</u>.

**D-Link** bietet kostenfreie technische Unterstützung für Kunden innerhalb Deutschlands, Österreichs, der Schweiz und Osteuropas.

Unsere Kunden können technische Unterstützung über unsere Website oder telefonisch anfordern.

#### Technische Unterstützung von D-Link per Telefon:

00800 7250 4000 Telefonische technische Unterstützung erhalten Sie montags bis donnerstags von 08.00 bis 19.00 Uhr, freitags von 08.00 bis 17.00 Uhr.

Technische Unterstützung von D-Link im Internet: http://support.dlink.de E-Mail: support@dlink.de

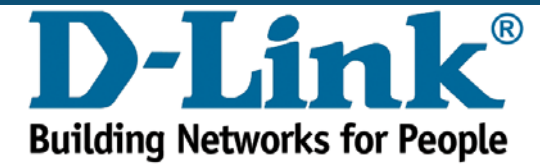